## Trip Lead – Posting (Trip Message Board) Update Steps

The steps to update your trip's message board are shown below. It goes from logging in, updating the posting (i.e. the trip message board), and logging out.

- 1. Go to URL http://www.slyfoxskiclub.org/wp-admin
- 2. Login using the appropriate Trip?Lead for user id and **sector** for password; where the ? is a value as follows:

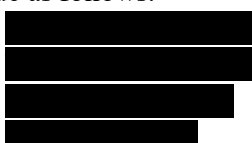

| O Not secure new.slyfoxskiclub.org/wp-login.php?redirect_to=http%3A%2F%2Fnew.slyfoxskic | lub.org%2Fwp-admin%2F&reauth=1                                                           | 부 ☆ 🐰      |
|-----------------------------------------------------------------------------------------|------------------------------------------------------------------------------------------|------------|
| 🕅 myyahoo.com 📃 Personal 🧧 Rental 🦲 Orchard 🧕 Quickbooks 🧕 Siyfox 🧧 Oracle 📒 Mar        | OSX 💶 Creating a cabriele 🕼 🖽 The GSResources 📒 ZOId Imported IE 🏧 Education Travel   Ed | Other book |
|                                                                                         |                                                                                          |            |
|                                                                                         |                                                                                          |            |
|                                                                                         |                                                                                          |            |
|                                                                                         |                                                                                          |            |
|                                                                                         | Trip4Lead                                                                                |            |
|                                                                                         | Password                                                                                 |            |
|                                                                                         | Remember Me Log in                                                                       |            |
|                                                                                         |                                                                                          |            |
|                                                                                         | Back to Sly Pox Ski Club                                                                 |            |
|                                                                                         |                                                                                          |            |
|                                                                                         |                                                                                          |            |
|                                                                                         |                                                                                          |            |
|                                                                                         |                                                                                          |            |

- 3. Along the dashboard (left column) select "Posts"
- 4. Mouse Over the posting (only one should show up) and on the second line that appears select "Edit"

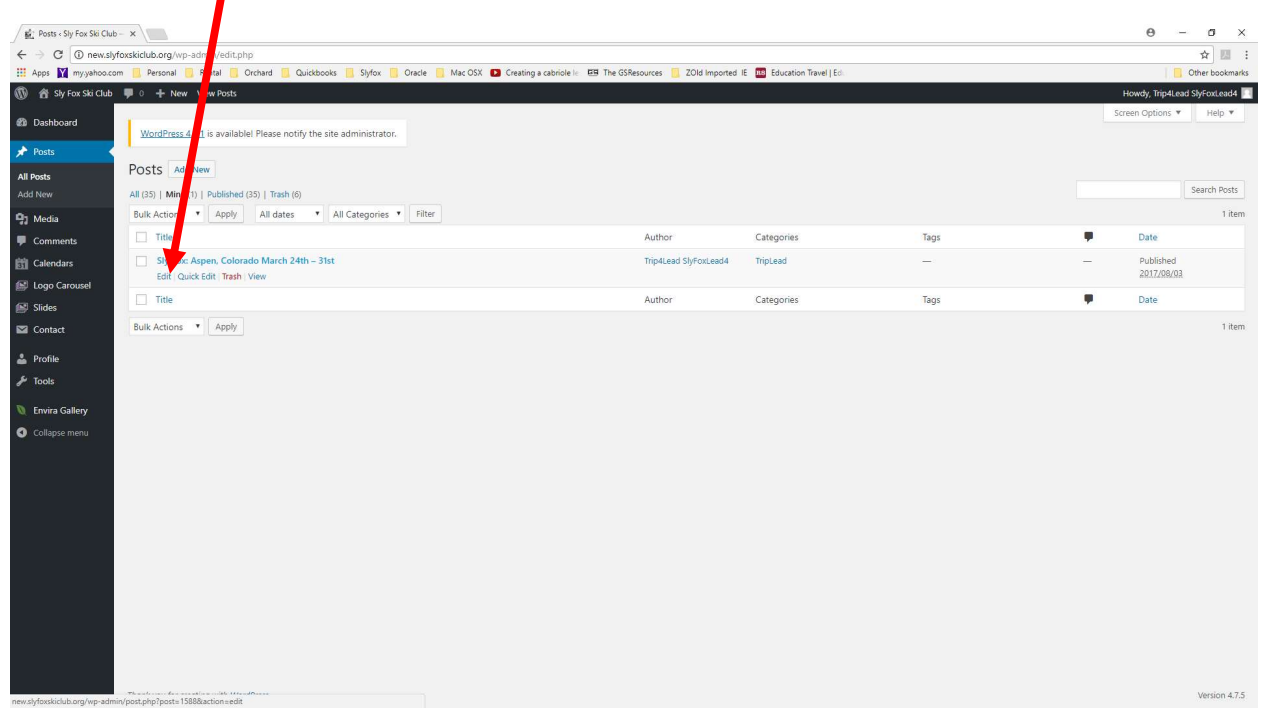

5. In the large text box, to the top Right select the "Visual" tab

| Edit Post < Sly Fox Ski Clu | ×                                                                                                    | Θ -                                | o ×             |
|-----------------------------|----------------------------------------------------------------------------------------------------|------------------------------------|-----------------|
| ← → C ③ new.slyfo>          | skidub.org/wp-admir/post.php?post=1588&action=edit                                                                                                    |                                    | ☆ 55 :          |
| 🔛 Apps 🛐 my.yahoo.com       | 🔋 Personal 📙 Rental 📋 Orchard 📃 Quickbooks: 📑 Slyfox: 📑 Oracle 📑 Mac OSX 💶 Creating a cabricle 🕼 🖽 The GSResources 📒 ZOId Imported IE 🔤 Education frame( Edu                                                              | 1 🖪 4                              | Other bookmarks |
| 🚯 🔺 Sly Fox Ski Club 🛛      | ■ 0 + New View Post                                                                                                    | Howdy, Trip4Lead Sly               | /FoxLead4 📃 🍧   |
| Dashboard                   | WordPress 4.8.1 is available! Please notify the site administrator.                                                                                                    | Screen Options ¥                   | Help 🔻          |
| 📌 Posts 🔸                   |                                                                                                    |                                    |                 |
| All Posts                   | Edit Post Add New                                                                                                    |                                    |                 |
| Add New                     | Sly Fox: Aspen, Colorado March 24th – 31st                                                                                                    | Publish                            |                 |
| 91 Media                    | Permalink: http://new.slyfoxskiclub.org/sly-fox-aspen-co-march-24th-31st/ for                                                                                                    | Preview 0                          | Changes         |
| Comments                    | On additional Device and Addition                                                                                                    | P Status: Published Edit           |                 |
| Calendars                   | Tag Add metual text                                                                                                    | Visibility: Public Edit            |                 |
| 🔝 Logo Carousel             | Paragraph $\bullet$ B I $\vDash$ 66 $\rightleftharpoons$ $\rightleftharpoons$ $\Rightarrow$ $\Rightarrow$ $\Rightarrow$ $\Rightarrow$ $\Rightarrow$ $\Rightarrow$ $\Rightarrow$ $\Rightarrow$ $\Rightarrow$ $\Rightarrow$ | Revisions: 4 Browse                |                 |
| Slides                      | Trip Lead Name: Sam F.                                                                                                    | m Published on: Aug 3, 2017 @ 1    | 0:44 Edit       |
| Contact                     | Phone/Text: 920-337-0975                                                                                                    | Move to Trash                      | Update          |
| 📥 Profile                   | Purpose of this Posting: This posting contains any changes or plans during the trip. It allows for me to communicate directly to you during the trip from the week before the ski trip starts to the                      |                                    | _               |
| 🖋 Tools                     | time we return back from our trip. If you cannot call or text me please enview this site to get any status updates to the trip.                                                                                           | Categories                         |                 |
| 🐧 Envira Gallery            |                                                                                                    | All Categories Most Used           |                 |
| Collapse menu               | We're still working on the details and the signup sheets will be available online when they are ready                                                                                                    | TripLead Events Map Photos Content | ŕ               |
|                             | Word count: 86 Last edited by TripALead StyFoxLead4 on August 10, 2017 at 8:13 am                                                                                                    | Slider                             |                 |
|                             |                                                                                                    | Trips                              | - A 18          |
|                             |                                                                                                    | Uncategorized                      | -               |
|                             |                                                                                                    |                                    |                 |
|                             |                                                                                                    | Tags                               |                 |
|                             |                                                                                                    |                                    | Add             |
|                             |                                                                                                    | Separate tags with commas          |                 |
|                             |                                                                                                    | Choose from the most used tags     |                 |
|                             |                                                                                                    | Featured Image                     |                 |

- 6. On the bottom of the large text box, enter your latest news you wish to communicate to the travelers.
- Once completed with your changes, press the "Blue Update" button. Watch for the spinning wheel next to the Blue Update button to stop running before logging out of the site.

| Edit Post « Sly Fox Ski Cl. | ×                                       |                                                                                                    | θ - σ ×                            |
|-----------------------------|-----------------------------------------|----------------------------------------------------------------------------------------------------|------------------------------------|
| ← → C (i) new.slyfo         | xskiclub.org/wp-admin/post.pp?post      | =1588&action=edit                                                                                                    | ☆ <u>5</u> :                       |
| 🔢 Apps 🛐 my.yahoo.com       | 📃 Personal 📃 Rental 📃 rchard            | 📒 Quickbooks 📃 Slyfox 📒 Oracle 📋 Mac OSX 🖸 Creating a cabriole le 🖽 The GSResources 📜 ZOId Imported IE 🔤 Education Travel   Edu                                          | Other bookmarks                    |
| 🔞 💣 Sly Fox Ski Club        | 🛡 0 🕂 New View Post                     |                                                                                                    | Howdy, Trip4Lead SlyFoxLead4 🗾 🍧   |
| 2 Dashboard                 | WordPress 4.8.1 is available Pleas      | e notify the site administrator.                                                                                                    | Screen Options * Help *            |
| 🖈 Posts                     |                                         |                                                                                                    |                                    |
| All Posts                   | Edit Post Add New                       |                                                                                                    |                                    |
| Add New                     | Sly Fox: Aspen, Colurad                 | do March 24th – 31st                                                                                                    | yblish 🔺                           |
| 93 Media                    | Permalink: http://new.slyfoxskicl.p.org | /sly-fox-aspen-co-march-24th-21st/                                                                                                    | Preview Changes                    |
| Comments                    | 🖣 Add Media 🔊 🔌 Add Galler,             | Visual Text                                                                                                    | 9 Status: A blished <u>Edit</u>    |
| EL Lono Caroural            | Paragraph - B I E                       |                                                                                                    | Visibility: Pub Edit               |
| Slides                      | Trip Lead Name: Sam F.                  |                                                                                                    | Revisions: 4 Brows                 |
| M Contact                   | Phone/Text: 920-337-0975                |                                                                                                    | Published on: Aug 3, 20 10:44 Edit |
| 🚢 Profile                   |                                         |                                                                                                    | Move to Trash Update               |
| ₽ Tools                     | Purpose of this Posting: T              | s posting contains any changes or plans during the trip. It allows for me to communicate directly to you during the trip from the week before the ski trip starts to the |                                    |
| ar iouis                    | time we return back from our            | p. If you cannot call or text me please review this site to get any status updates to the trip.                                                                          | Categories 🔺                       |
| D Envira Gallery            |                                         |                                                                                                    | All Categories Most Used           |
| Collapse menu               |                                         |                                                                                                    | ✓ TripLead                         |
|                             | We're still working on the detai        | s and the signup sheets will be available online when they are ready                                                                                                    | Events                             |
|                             |                                         |                                                                                                    | Мар                                |
|                             |                                         |                                                                                                    | Photos                             |
|                             | Word count: 86                          | Last edited by TripALead StyForLead4 on August 10, 2017 at 8:13 am                                                                                                    | Slider                             |
|                             |                                         |                                                                                                    | Trips                              |
|                             |                                         |                                                                                                    | Uncategorized                      |
|                             |                                         |                                                                                                    |                                    |
|                             |                                         |                                                                                                    | Tags 🔺                             |
|                             |                                         |                                                                                                    | Add                                |
|                             |                                         |                                                                                                    | Separate tags with commas          |
|                             |                                         |                                                                                                    | Choose from the most used tags     |
|                             |                                         |                                                                                                    | Featured Image                     |

8. Go to the top right of the screen where the login name is shown and right click to bring down the logout link.

| Edit Post < Sly Fox Ski Clu                                           | ×                                                                                                    |                 | θ - σ                                    | ×   |  |
|-----------------------------------------------------------------------|----------------------------------------------------------------------------------------------------|-----------------|------------------------------------------|-----|--|
| 🔶 🔆 C 🖸 new.styfozskidub.org/wp-admin/post.php?post=15888.action=edit |                                                                                                    |                 |                                          |     |  |
| 🔢 Apps 🛐 my.yahoo.com                                                 | 📒 Personal 🥛 Rental 📒 Orchard 📒 Quickbooks 📒 Slyfox 📒 Oracle 📒 Mac OSX 😰 Creating a cabriole 🕼 🖽 The GSResources 📒 ZOld Imported IE 🔤 Education Travel   Edu                                  |                 |                                          | -   |  |
| 🔞 📸 Sily Fox Ski Club 🖣                                               | 0 🕂 New View Post                                                                                                    |                 | Howdy, Trip4Lead SlyFoxLead4             |     |  |
| 2 Dashboard                                                           |                                                                                                    |                 | Trip4Lead SlyFoxLead4                    |     |  |
| 📌 Posts                                                               | WordPress 4.6.1 is available! Prease notify the site administrator.                                                                                                    | Edit My Profile |                                          |     |  |
| All Posts                                                             | Edit Post Add New                                                                                                    |                 | Log Out                                  |     |  |
| Add New                                                               | Sly Fox: Aspen, Colorado March 24th – 31st                                                                                                    |                 | Publish 🔺                                |     |  |
| 93 Media                                                              | Permalink: http://new.skyfoxskidub.org/sky-fox-aspenco-march-24th-31st/                                                                                                    |                 | Preview Changes                          | 1.  |  |
| Comments                                                              | 🛐 Add Media 🐧 Add Gallery                                                                                                    | al Tout         | 9 Status: Published Edit                 | а.  |  |
| Calendars                                                             |                                                                                                    | X               | Visibility: Public Edit                  | а.  |  |
| C and                                                                 |                                                                                                    |                 | Revisions: 4 Browse                      |     |  |
| Sildes                                                                | nip Leau Name. Samr.                                                                                                    |                 | m Published on: Aug 3, 2017 @ 10:44 Edit | а.  |  |
| Contact                                                               | Phone/Text: 920-337-0975                                                                                                    |                 | Move to Trash Update                     | а.  |  |
| 📥 Profile                                                             | Purpose of this Posting: This posting contains any changes or plans during the trip. It allows for me to communicate directly to you during the trip from the week before the ski trip starts | to the          |                                          | a . |  |
| 🖉 Tools                                                               | time we return back from our trip. If you cannot call or text me please review this site to get any status updates to the trip.                                                               |                 | Categories *                             |     |  |
| 🐧 Envira Gallery                                                      |                                                                                                    |                 | All Categories Most Used                 | а.  |  |
| Collapse menu                                                         | Mere dillustring on the details and the signup checks will be available policy when they are ready                                                                                            |                 | TripLead                                 | а.  |  |
|                                                                       | vre re suit working un the details and the signify sheets will be available unline when they are ready                                                                                        |                 | Events                                   | а.  |  |
|                                                                       |                                                                                                    |                 | Photos                                   |     |  |
|                                                                       |                                                                                                    |                 | Service                                  |     |  |
|                                                                       | word count of                                                                                                    | st oc 15 am     | Slider                                   |     |  |
|                                                                       |                                                                                                    |                 | Trips                                    |     |  |
|                                                                       |                                                                                                    |                 | Uncategorized                            |     |  |
|                                                                       |                                                                                                    |                 | Tags 🔺                                   |     |  |
|                                                                       |                                                                                                    |                 | Add                                      |     |  |
|                                                                       |                                                                                                    |                 | Separate tags with commas                |     |  |
|                                                                       |                                                                                                    |                 | Choose from the most used tags           |     |  |
| new.slyfoxskiclub.org/wp-admin/p                                      | xxfile.php                                                                                                    |                 | Featured Image                           | ÷   |  |

9. Logout by clicking the logout link.

10. Verify your changes are made by going to the website and select the Trip Lead link to your Trip you are hosting.

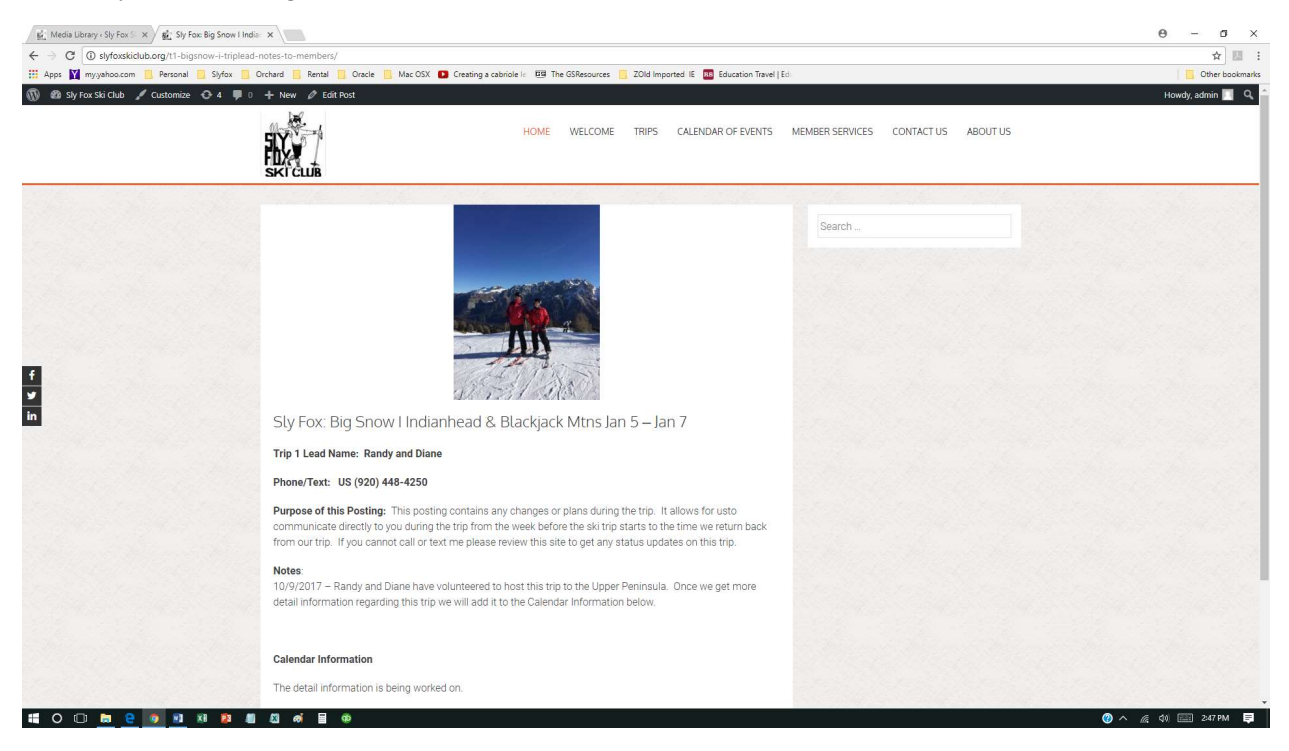